## Вход в Республиканскую Межвузовскую Электронную Библиотеку

Зайдите на сайт: <u>http://rmebrk.kz/</u>

1. Чтобы авторизоваться нажимаете "Вход — Вход через соц.сети"

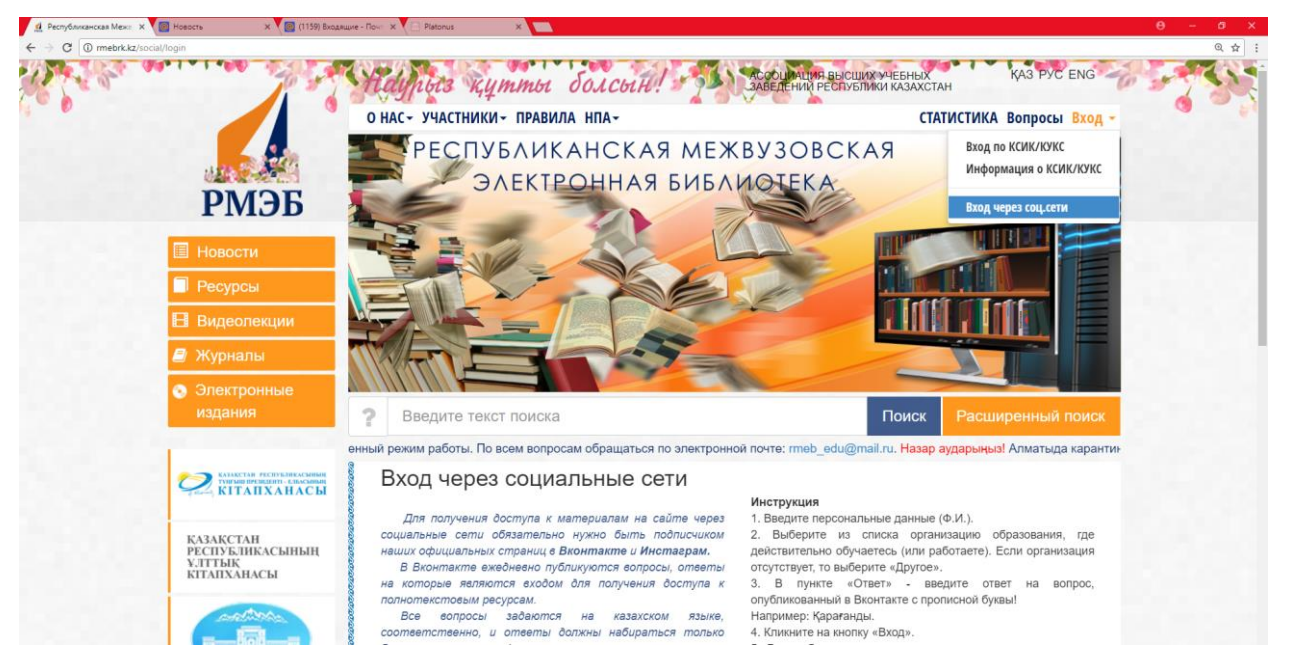

- 2. На странице заполняете данные (Имя, Фамилия, Выбираете ВУЗ)
- 3. Чтобы узнать и ответить на вопрос из соц. сети нажимаете на иконку соц. сети VK.com которые находятся левее "Вход"

| 🤮 Республиканская Межа: 🗴 🦳 РМЭБ РК | х 💽 Новость                                                                | х 🔄 (1159) Входящие - Поче X 🔄 Platonus X                                                                                                    |                                                                                                    | θ - σ ×             |
|-------------------------------------|----------------------------------------------------------------------------|----------------------------------------------------------------------------------------------------|----------------------------------------------------------------------------------------------------|---------------------|
| ← → C ③ rmebrk.kz/social/login      |                                                                            |                                                                                                    |                                                                                                    | @ ☆                 |
| e                                   | пылым ордасы<br>Казахстанская<br>Национальная<br>Электронная<br>Библиотека | оуквами казакского аправита.<br>С 16 марта 2020 г. для удобства пользователей<br>мобильной версии сайта, ответы на вжедневные вопросы<br>можно набирать буквами русского алфавита. | <ul> <li>для вывора и просмотра документа произведите пои<br/>алектронном каталоге. Кроме того, можете использои<br/>дополнительно другие возможности сайта.</li> <li>При введении неправильного ответа – появится зап<br/>Неверно введены данные!</li> </ul> | ж в<br>ыать<br>ись: |
| <u>Ø</u>                            | SpringerLink                                                               | Имя:<br>Ваше Имя                                                                                                    | УБЕДИТЕЛЬНАЯ ПРОСЬБА:<br>Указывать правиль<br>наименование Вашей организа<br>Таким образом, Вы оказыван                                                                                                    | ное<br>ции!<br>eme  |
| TH                                  | OMSON REUTERS                                                              | чамилия:<br>Ваша Фамилия<br>ВУЗ:                                                                                                    | содействие в статистичес<br>исследованиях по использова<br>научно-образовательных ресурсо<br>Казахстане.                                                                                                    | жих<br>нию<br>6 б   |
| Ŧ                                   | МИРОВАЯ<br>ЦИФРОВАЯ БИБЛИОТЕКА                                             | Ответ:                                                                                                    | Важно! Вопросы в Вконтакте бу<br>обновляться ежедневно!<br>Помните, без правильного оте                                                                                                    | дут<br>ата          |
| Мыв                                 | социальных сетях:                                                          | Ответ на вопрос из соц. сети                                                                                                    | на вопрос, которыи оу<br>ежедневно задаваться в социаль<br>сетях, Вы не сможете получ<br>доступ к нашим материалам.                                                                                                    | эет<br>ных<br>ить   |
|                                     |                                                                            | Вход<br>По всем вопросам по доступу к ресурсам обращаться в у<br>на страницы РМЭБ в социальных сетях.                                                                              | рубрику «Вопросы» на сайте или                                                                                                    |                     |
| Ó                                   | Сонциальный самт<br>Президента<br>исключения самт                          |                                                                                                    | нцгнтэ                                                                                                    | CTLASHAQ            |

4. Открывается новое окно из соц. сети VK.com. На постах находите вопрос и период актуальности вопроса

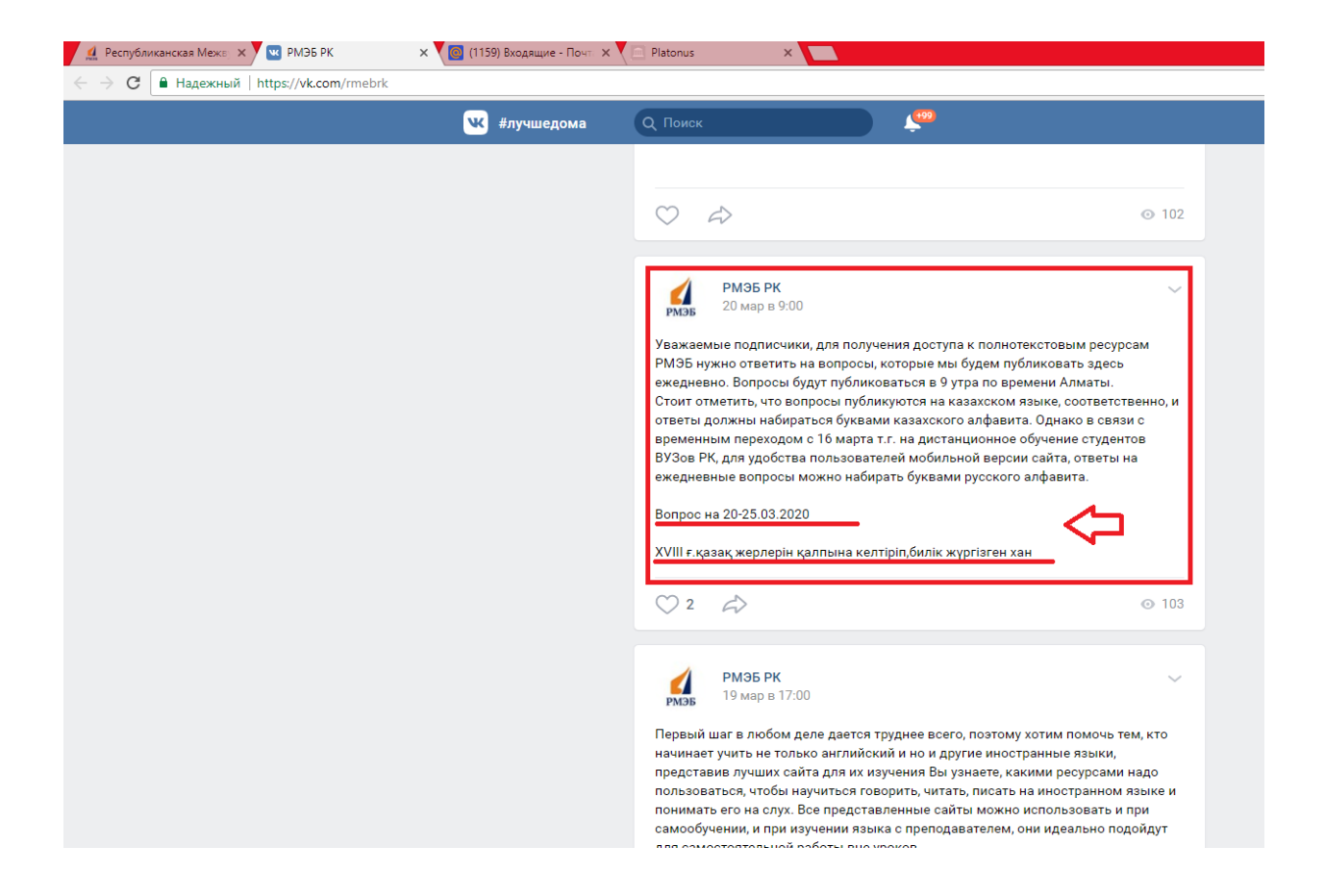

5. Находите ответ на вопрос и вводите его на ячейку "Ответ:"

| КАЗАКСТАН<br>РЕСПУБЛИКАСЫНЫҢ<br>УЛТТЫК<br>КІТАПХАНАСЫ                                                                                                    | для получения ооступа к материалам на саите через<br>социальные сети обязятелью нужно быть подписчиком<br>наших официальных старинце Вкольтакте и Инстаерам.<br>В Вконтакте ежеднеено публикуются вопросы, ответы<br>на которые являются еходом для получения доступа к<br>полнотектовым ресурсам. | <ol> <li>ведите персональные данные (Ф.И.).</li> <li>выберите из списка организацию образования,<br/>действительно обучаетсь (или работаете). Если организа<br/>отсутствует, то выберите «Другое».</li> <li>В пункте «Ответ» - введите ответ на воп<br/>опубликараные в Векситате с прописия биквы.</li> </ol>                                                                                                    |                                                                                                    |  |  |
|----------------------------------------------------------------------------------------------------|----------------------------------------------------------------------------------------------------|----------------------------------------------------------------------------------------------------|----------------------------------------------------------------------------------------------------|--|--|
| составля составляет составляет сост | Все вопросы задаются на казахском языке,<br>соответственно, и ответы дотжны набираться только<br>букевии казакского апраешта.<br>С 16 марта 2020 г. для удобства пользователей<br>мобильной версии сайта, ответы на вжедневные вопросы<br>можно набирать букевми русского алфавита.                | Например: Қарағаң<br>4. Кликните на кноп<br>5. Для выбора и п<br>электронном катал<br>дополнительно дру<br>6. При введении •<br>Неверно введены                                                                                                    | Каратанды.<br>е на кнопку «Вход».<br>бора и просмотра документа произведите поиск в<br>ом каталоге. Кроме того, можете использовать<br>льно другие возможности сайта.<br>недении неправильного ответа — появится запись:<br>ведены дниње! |  |  |
|                                                                                                    | Имя:                                                                                                    |                                                                                                    | УБЕДИТЕЛЬНАЯ ПРОСЬБА:<br>Указывать правильное                                                                                                    |  |  |
| 2 SpringerLink                                                                                                    | Макпал                                                                                                    | изавлата предната на предната на предната на предната на селото предната предната на предната на пре<br>На предната на предната на предната на предната на предната на предната на предната на предната на предната на п<br>Предната на предната на предната на предната на предната на предната на предната на предната на предната на пре<br>На предната на предната на предната на предната на предната на предната на предната на предната на предната на<br>Предната на предната на предната на предната на предната на предната на предната на предната на предната на пре |                                                                                                    |  |  |
| (0)                                                                                                    | Фамилия:<br>Маусымбаева                                                                                                    |                                                                                                    |                                                                                                    |  |  |
| THOMSON REUTERS                                                                                                    | вуз:                                                                                                    | Казахстане.                                                                                                    |                                                                                                    |  |  |
| Шировая                                                                                                    | Казахская автомобильно-дорожная академия им. Л.Б. Гонч                                                                                                    | Важно! Вопросы в Вконтакте будут<br>обновляться ежедневно!                                                                                                    |                                                                                                    |  |  |
| Циеровая Библиотека                                                                                                    | Ответ:                                                                                                    | Помните, без правильного ответа                                                                                                    |                                                                                                    |  |  |
|                                                                                                    | Абылай                                                                                                    | на вопрос, которыи оуоет<br>ежедневно задаваться в социальных                                                                                                    |                                                                                                    |  |  |
| Мы в социальных сетях:                                                                                                    | Вход                                                                                                    |                                                                                                    | сеття, Вы не сможете получить<br>доступ к нашим материалам.                                                                                                    |  |  |

6. После того как авторизовались, чтобы найти необходимую литературу вводите ключевые слова для поиска (на нашем примере ключевое слово "Экономика")

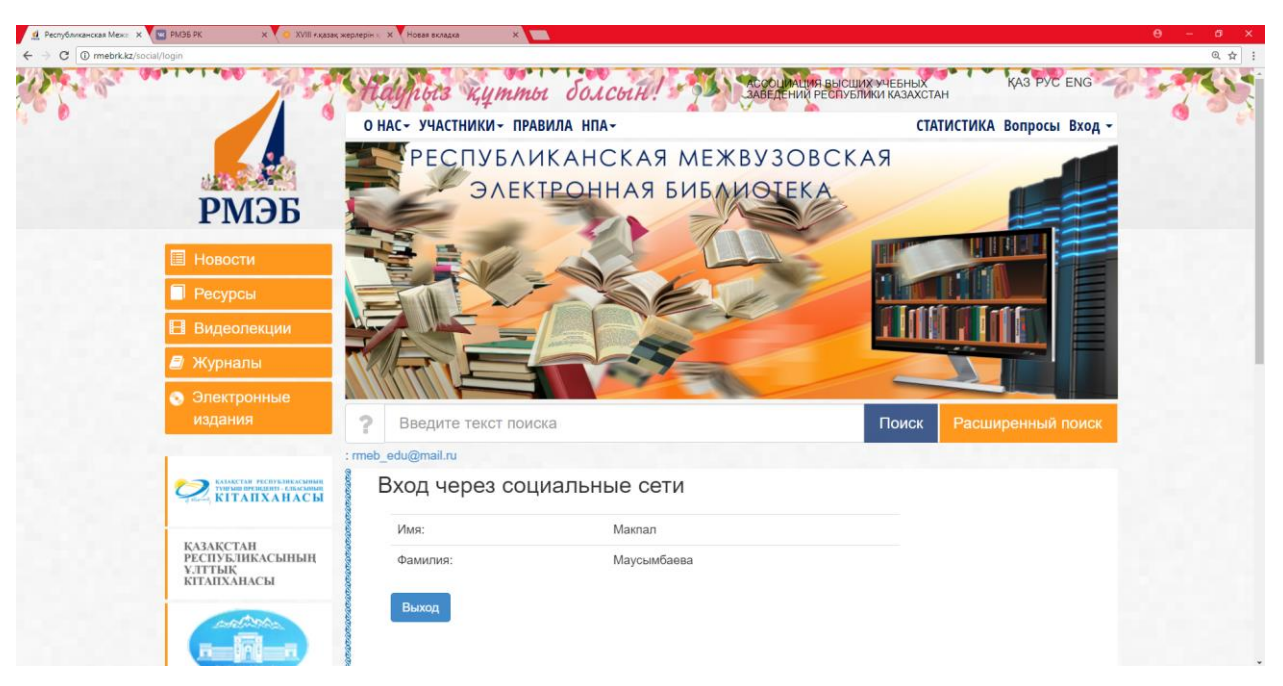

7. После того как напечатали необходимое ключевое слово нажимаете "Поиск"

| 🔮 Республиканская Межа 🗴 🔛 РМЭБ РК          | х 🗸 🧿 XVIII ғ.қазақ жерлерін 🤘                             | К Новая вкладка | ×                   |               |                                          |                            |         |
|---------------------------------------------|------------------------------------------------------------|-----------------|---------------------|---------------|------------------------------------------|----------------------------|---------|
| ← → С ① Не защищено   rmebrk.kz/social/logi | in                                                         |                 |                     |               |                                          |                            | @ 슙 :   |
| and the second                              | 10 1 1 1                                                   | Haypors         | құтты болсе         | ИН. АСОСЦИАЦИ | В ВЫЗШИХ УЧЕБНЫХ<br>РЕСПУБЛИКИ КАЗАХСТАН | KAS PYC ENG                | -0      |
|                                             |                                                            | О НАС - УЧАСТН  | ИКИ - ПРАВИЛА НПА - |               | CTATI                                    | ИСТИКА Вопросы Вход -      |         |
|                                             |                                                            | PECI            | ТУБЛИКАНСІ          | КАЯ МЕЖВУЗОВ  | ЗСКАЯ                                    |                            |         |
|                                             | РМЭБ                                                       | SE              | ЭЛЕКТРОНН           | АЯ БИБЛИОТЕК. | A                                        |                            |         |
|                                             | Новости                                                    |                 |                     |               | E.                                       |                            |         |
|                                             | Ресурсы Вилеопекции                                        | ENL             |                     |               |                                          |                            | 1.1.1.1 |
|                                             | Журналы                                                    |                 |                     | .5            |                                          |                            |         |
|                                             | <ul> <li>Электронные</li> </ul>                            |                 |                     | A. M.         |                                          |                            |         |
|                                             | издания                                                    | ? Экономи       | ка                  |               | Поиск                                    | Расширенный поиск          |         |
|                                             |                                                            | экономика       |                     |               | РМЭБ перехо                              | дит на удаленный режим раб |         |
|                                             | КІТАПХАНАСЫ                                                | Вход чер        | рез социальные      | е сети        |                                          |                            |         |
|                                             |                                                            | Имя:            | N                   | акпал         |                                          |                            |         |
|                                             | ҚАЗАҚСТАН<br>РЕСПУБЛИКАСЫНЫҢ<br>ҰЛТТЫҚ<br>КІТАПХАНАСЫ      | Фамилия         | N                   | аусымбаева    |                                          |                            |         |
|                                             | and Mar.                                                   | Выход           |                     |               |                                          |                            |         |
|                                             |                                                            |                 |                     |               |                                          |                            |         |
|                                             | Казакстанскан<br>Национальная<br>Электронкая<br>Библиотека |                 |                     |               |                                          |                            |         |
|                                             | A contraction                                              |                 |                     |               |                                          |                            |         |

 По результатам поиска видем всю литературу найденную в библиотеке. Чтобы посмотреть информацию о литературе нажимаете на "Описание" или чтобы полностью открыть литературу нажмаете на "Просмотр".

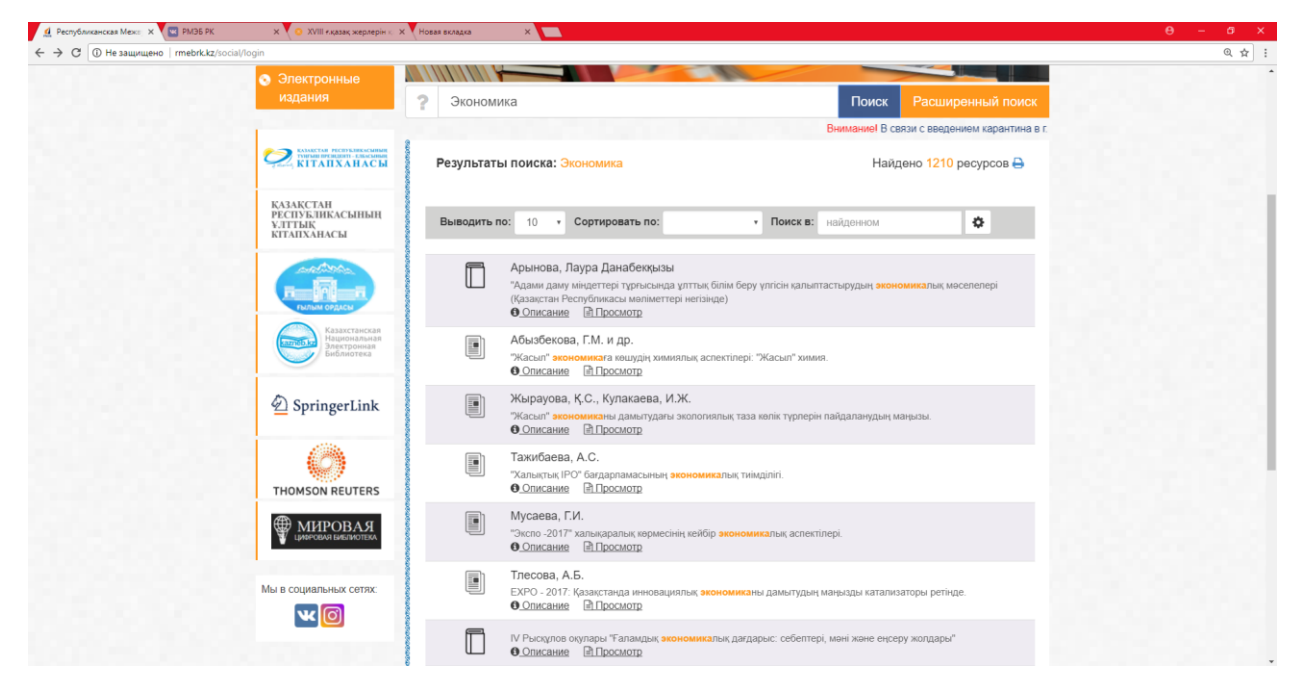